## 20.4 备份和还原

当网站布署之后,最重要的就是数据,那么网站的备份和还原也是用户很关注的。

在活字格服务器管理器的窗口中,找到网站,然后点击 备份就可以将网站备份了。点击 还原 选择活字格备份的文件就可以恢复之前的数据了。

那么能不能自动备份呢?当然是可以的。

在活字格服务器管理器的对话框中,点击自动备份,选择备份的路径以及备份时间和个数,点击ok就可以完成自动备份了。

您的浏览器不支持播放此视频。

上一节 下一节